## So, What Now?

# Planning for future Experiential Learning Opportunities:

Talk to your academic advisor, departmental Experiential Learning Liaison, or contact the Office of Experiential Learning about opportunities within your discipline or campus wide.

Review the online course schedule for courses marked with the "@" symbol to the right, indicating qualification as an Experiential Learning course

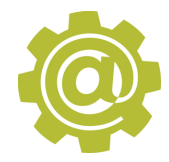

\*Note: Students that completed their first EL course/project before Spring of 2017 (i.e. concurrent to the piloting of the Bronze Level in FYES) shall be "grandfathered in," or exempt from Bronze Level Requirements\* Bridge the gap between the **classroom** and **weak your career** through internships, undergraduate research, and service learning.

## Participate in

Experiential Learning MGA

> **Steps To earning the Bronze Level designation**

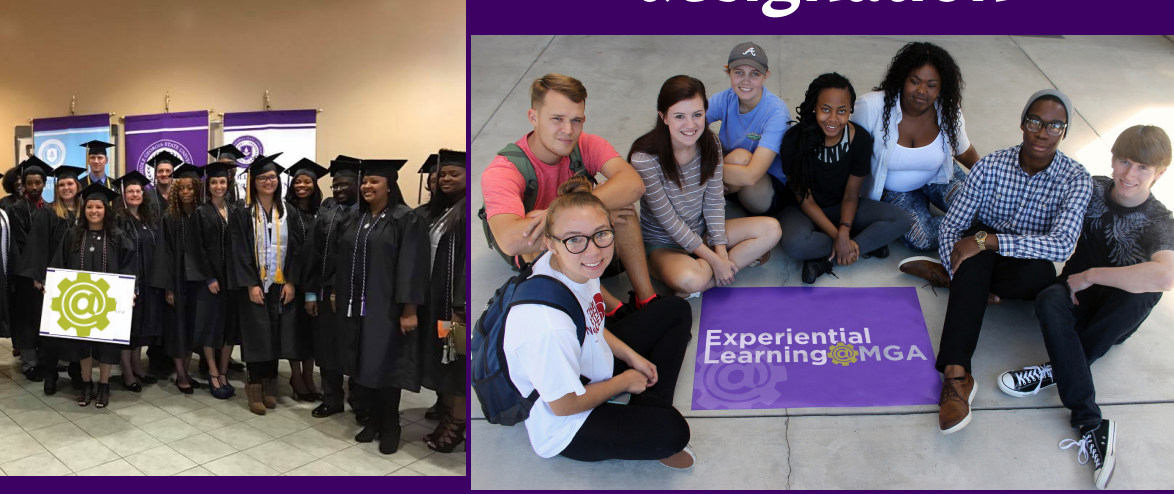

experientiallearning@mga.edu mga.edu/experiential-learning

## Identify your pathway to completion

Students may complete the Bronze Level Module and are eligible to earn the Bronze Level designation through the following avenues -(1) Student Affairs (RA's, Student Athletes, Orientation Leaders, etc) (2) RSO participation (3) through the Office of Experiential Learning or (4) concurrent to your participation in your first **Experiential Learning course** 

Students can proceed to self register for the D2L module

(If registration was coordinated for you skip ahead to step 4)

#### click -> Academic Resources

| Academic Resources 🔻 🙏          | MGA Online Help 🔻 | ሰ Maintenance |
|---------------------------------|-------------------|---------------|
| GALILEO                         |                   |               |
| GIL @ MGA                       |                   |               |
| MGA Library                     |                   |               |
| Student Success Center (SSC)    | V                 |               |
| MARC - Math Tutoring            | stables 10, 2010  | <u></u>       |
| Student Link to Atomic Learning | ctober 10, 2016   |               |
| MGA Career Services             |                   |               |
| Self Registration               | its               | Ň             |
|                                 | . –               |               |

click -> Self Registration

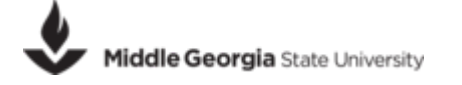

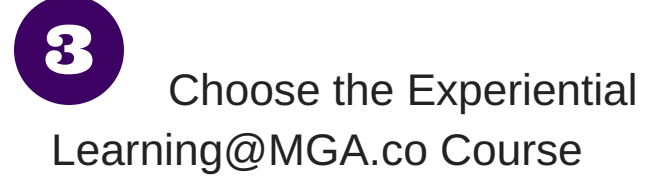

Click -> Self Regristration for Experientiallearning.co Bronze Level; Complete the following form to register

| * First Name:        |                                |   |
|----------------------|--------------------------------|---|
| * Last Name:         |                                |   |
| * Email:             |                                |   |
| Org Defined ID:      |                                |   |
| School Affiliation : | College of Arts and Sciences 👻 | 0 |

### Begin the Bronze Level Module

2

You can now find the Bronze Level Module available to you on D2L by clicking on "Select a course..." at the top of the screen

4

| Search for a course                                            | ۹     |
|----------------------------------------------------------------|-------|
| Advanced Se                                                    | earch |
| Experiential Learning@MGA.CO - Experiential<br>Learning@MGA.CO |       |
|                                                                | -     |

#### Complete the Bronze 5 Level Module

1.) Review the Bronze Level Module Slides

2.) Complete the Career Services Checklist

3.) Submit the Bronze Level Assignment into the D2L Assignment Dropbox for review against the Bronze Level Rubric

| Assignment Su           | Ibmission | n Folders         |
|-------------------------|-----------|-------------------|
| View History            |           |                   |
|                         |           |                   |
|                         |           | Submission Folder |
| Bronze Level            |           | Submission Folder |
| Bronze Level Assignment | :         |                   |

## **Receive Bronze Level** Designation

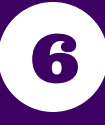

Your Experiential Learning/Co-Curricular transcript will reflect completion of the Bronze Level.

You are now eligible to participate in future Silver, Gold, and Platinum Level opportunities focused on undergraduate research, service-learning, and internships.

You now have access to Office of Experiential Learning funding set aside for undergraduate research, travel and service-learning projects.